| 🛑 😑 🔹 Automatisches Speichern 💽 Aus 🕋 🗔 🐼 🕤 🗸                                                           | 🝼 🗧 💀 BJC Arbeitszeitnachweis NBS GmbH – Auf "meinem Mac" gespeichert 🗸                                                                                                    |                                                                        |
|----------------------------------------------------------------------------------------------------|----------------------------------------------------------------------------------------------------|------------------------------------------------------------------------|
| Start Einfügen Zeichnen Seitenlayout Formeln                                                            | Daten Überprüfen Ansicht Entwicklertools $Q$ Sie wünschen                                                                                                    | 🖻 🖓 Freigeben 🛛 🖓 Kommenta                                             |
| abc<br>EEE E123<br>Rechtschreibung Thesaurus Arbeitsmappenstatistiken<br>Barrierefreiheit<br>überprüfen | D<br>Intelligente<br>SucheImage: Constraint of the sector of the sector o | tschutz Arbeitsmappe Immer schreibgeschützt öffnen Freihand ausblenden |
| B3 🔶 🗙 🗸 🎊 Arbeitszeitnachweis von Max Musterr                                                          | nann - Maßnahmenummer 2021000049                                                                                                    |                                                                        |
| АВС                                                                                                    | DEFGHIJKLMNO                                                                                                    | P Q R                                                                  |
| 1         2         3         4         5         5         5         6                                 | Namen eintragen       IA= In Arbeit IB= In Bildung NE= Nicht erwerbstätig         B2= Beschäftigung 2. Arbeitsmarkt         KA1V= Kontaktabbruch vor 1. Verbleib         KA2V= Kontaktabbruch vor 2. Verbleib                                                                                                    | In Zelle B3 den Namen und die<br>Maßnahmenummer eintragen.             |
| 8 Name                                                                                                  | Verbleibsstatus<br>Status Coaching                                                                                                    | In Zelle B den Vor-und Zunamen des                                     |
|                                                                                                    |                                                                                                    | Kunden einträgen.                                                      |
| 12                                                                                                    |                                                                                                    |                                                                        |
| 14                                                                                                    |                                                                                                    | la Zella C dia susah žvisa                                             |
| 16                                                                                                    | Kundennummer einträgen                                                                                                    | Kundennummer eintragen.                                                |
| 17                                                                                                    |                                                                                                    |                                                                        |
| 20                                                                                                    |                                                                                                    |                                                                        |
| 21<br>22                                                                                                |                                                                                                    |                                                                        |
| 23<br>24                                                                                                |                                                                                                    |                                                                        |
| 25 26                                                                                                   |                                                                                                    |                                                                        |
| 27 28                                                                                                   |                                                                                                    |                                                                        |
| 29                                                                                                    | A März 2021 A April 2021 A Mai 2021 A Juni 2021 A Juli 2021 A August 202                                                                                                    | 21 September 2021 Stober 2021 September 2021                           |

|                     | Automat                             | isches Speiche                                | rn 💽 Aus 🏠                                                                                                    | <b>⋳</b> & ∽  | <u>- گ -</u>    |               |                                  | Þ                                 | BJC Arbe                                     | eitszeitnachw                                       | eis NBS G                                      | mbH ~                                    |                          |                                    |       |                                                                     |                                                                                                  | <u>ୁ</u> ସ୍                 |
|---------------------|-------------------------------------|-----------------------------------------------|----------------------------------------------------------------------------------------------------|---------------|-----------------|---------------|----------------------------------|-----------------------------------|----------------------------------------------|-----------------------------------------------------|------------------------------------------------|------------------------------------------|--------------------------|------------------------------------|-------|---------------------------------------------------------------------|--------------------------------------------------------------------------------------------------|-----------------------------|
| tart                | Einfügen                            | Zeichnen                                      | Seitenlayout                                                                                                    | Formeln       | Daten           | Über          | prüfen                           | Ansi                              | cht Entv                                     | vicklertools                                        | ♀ Sie wi                                       | ünschen                                  |                          |                                    |       |                                                                     | 🖄 Freigeben                                                                                      | 🖓 Kommentare                |
| `↓<br>■`↓<br>nfügen | X<br>_≞ ►<br>≪                      |                                               | Y Y <p< th=""><th>A^ A`   =</th><th></th><th></th><th></th><th></th><th><b>☞                                    </b></th><th>0, 0;,   <b>€</b></th><th>• Bed<br/>• Forma</th><th>ingte Als T<br/>tierung forma</th><th>abelle Zellen<br/>atieren</th><th>formatvor</th><th>lagen</th><th><ul> <li>Einfügen ✓</li> <li>Löschen ✓</li> <li>Format ✓</li> </ul></th><th>∑ • Z ·<br/>↓ Z ·<br/>Sortieren Suchen und<br/>auswählen</th><th>Ideen</th></p<> | A^ A`   =     |                 |               |                                  |                                   | <b>☞                                    </b> | 0, 0;,   <b>€</b>                                   | • Bed<br>• Forma                               | ingte Als T<br>tierung forma             | abelle Zellen<br>atieren | formatvor                          | lagen | <ul> <li>Einfügen ✓</li> <li>Löschen ✓</li> <li>Format ✓</li> </ul> | ∑ • Z ·<br>↓ Z ·<br>Sortieren Suchen und<br>auswählen                                            | Ideen                       |
| ;                   | <b>↓</b> × √                        | f <sub>x</sub>                                |                                                                                                    |               |                 |               |                                  |                                   |                                              |                                                     |                                                |                                          |                          |                                    |       |                                                                     |                                                                                                  |                             |
| А                   |                                     | В                                             |                                                                                                    |               | C               | D             | E F                              | G H                               | I                                            | J                                                   | К                                              | L                                        | м                        | NO                                 | Р     | Q                                                                   |                                                                                                  | R                           |
|                     | Kundenüb<br>Arbeitszei<br>Suchfunkt | ersicht Berliner .<br>itnachweis von N<br>ion | lobcoaching<br>Aaik Langner - Maß                                                                                                    | nahmenummer 2 | 1 <u>000049</u> | ]<br>Sucl     | EK= Eige<br>GB= Ger<br>hfur      | nkunde FK<br>ingfügige I<br>NKtiO | i= Fremdkunde<br>Beschäftigung               | IA= In Arbeit IB<br>B2= Beschäftigu<br>b KA2V= Kont | = In Bildung<br>ng 2. Arbeitsi<br>aktabbruch v | NE= Nicht erw<br>markt<br>or 2. Verbleib | rerbstätig               |                                    |       | Die Suc<br>Möglic<br>im Ans<br>Überei                               | chfunktion (Zelle C5) gi<br>hkeit ein Kunden zu su<br>chluss werden alle<br>nstimmungen markiert | ot die<br>chen und<br>. Die |
|                     | Name                                |                                               |                                                                                                    | Kundennumme   | er              | Zugehörigkeit | Meldung Jobcenter<br>Datenschutz | Stammdaten<br>Kontaktabbruch      | TN Anfrage                                   | TN Aufnahme                                         | 1. Verbleib                                    | 2. Verbleib                              | Abschluss                | Verbleibsstatus<br>Status Coaching |       | Funktic<br>bestim<br>zur Übe<br>schon e                             | on soll die Suche nach<br>mten Kunden erleichte<br>erprüfung dienen, ob K<br>existieren.         | rn und<br>unden             |
|                     | A                                   |                                               |                                                                                                    | 1             |                 | EK            | ×                                | x                                 |                                              |                                                     |                                                |                                          |                          |                                    |       |                                                                     |                                                                                                  |                             |
|                     | C                                   |                                               |                                                                                                    | 3             |                 |               |                                  |                                   |                                              |                                                     |                                                |                                          |                          |                                    |       |                                                                     |                                                                                                  |                             |
|                     | D                                   |                                               |                                                                                                    | 4             |                 |               | /_                               |                                   |                                              |                                                     |                                                |                                          |                          |                                    |       |                                                                     |                                                                                                  |                             |
|                     | F                                   |                                               |                                                                                                    | 6             |                 |               |                                  | Such                              | begriff                                      | <sup>:</sup> wird m                                 | ankie                                          | rt und                                   | angez                    | eigt                               |       |                                                                     |                                                                                                  |                             |
|                     | G                                   |                                               |                                                                                                    | 7             |                 |               |                                  |                                   |                                              |                                                     |                                                |                                          |                          |                                    |       |                                                                     |                                                                                                  |                             |
|                     |                                     |                                               |                                                                                                    |               |                 |               |                                  |                                   |                                              |                                                     |                                                |                                          |                          |                                    |       |                                                                     |                                                                                                  |                             |
|                     |                                     |                                               |                                                                                                    |               |                 |               |                                  |                                   |                                              |                                                     |                                                |                                          |                          |                                    |       |                                                                     |                                                                                                  |                             |
|                     |                                     |                                               |                                                                                                    |               |                 |               |                                  |                                   |                                              |                                                     |                                                |                                          |                          |                                    |       |                                                                     |                                                                                                  |                             |
|                     |                                     |                                               |                                                                                                    |               |                 |               |                                  |                                   |                                              |                                                     |                                                |                                          |                          |                                    |       |                                                                     |                                                                                                  |                             |
|                     |                                     |                                               |                                                                                                    |               |                 |               |                                  |                                   |                                              |                                                     |                                                |                                          |                          |                                    |       |                                                                     |                                                                                                  |                             |
|                     |                                     |                                               |                                                                                                    |               |                 |               |                                  |                                   |                                              |                                                     |                                                |                                          |                          |                                    |       |                                                                     |                                                                                                  |                             |
|                     |                                     |                                               |                                                                                                    |               |                 |               |                                  |                                   |                                              |                                                     |                                                |                                          |                          |                                    |       |                                                                     |                                                                                                  |                             |
|                     |                                     |                                               |                                                                                                    |               |                 |               |                                  |                                   |                                              |                                                     |                                                |                                          |                          |                                    |       |                                                                     |                                                                                                  |                             |
|                     | A Übersiel                          |                                               | uar 2021 D                                                                                                    | Februar 2021  |                 | 2021          |                                  | April 202                         |                                              | 2021 <b>D</b>                                       | luni 2021                                      |                                          | 21 0 1                   |                                    | 21 0  | September 202                                                       | 1 <b>A</b> Oktober 2021 <b>4</b>                                                                 |                             |

|        | Automat                             | isches Speiche                                 | rn 🗛 🖍                                                                                                    | ਜ ਛਾ ∽ ∽                        | v گ 🗧      |              |                           |                             |                              | BJC Arbe                                        | itszeitnach                                     | weis NBS G                                        | mbH ~                                   |                            |                                |         |                                                   |                                                                          |                                                  | Q 🛓                                        |
|--------|-------------------------------------|------------------------------------------------|----------------------------------------------------------------------------------------------------|---------------------------------|------------|--------------|---------------------------|-----------------------------|------------------------------|-------------------------------------------------|-------------------------------------------------|---------------------------------------------------|-----------------------------------------|----------------------------|--------------------------------|---------|---------------------------------------------------|--------------------------------------------------------------------------|--------------------------------------------------|--------------------------------------------|
| tart   | Einfügen                            | Zeichnen                                       | Seitenlayout                                                                                                    | Formeln                         | Daten      | Über         | prüfe                     | n                           | Ansic                        | ht Entw                                         | vicklertools                                    | ♀ Sie w                                           | ünschen                                 |                            |                                |         |                                                   | ا <del>(</del> ا                                                         | Freigeben                                        | 🖓 Kommentare                               |
| nfügen | X<br>_⊡ ~  <br>≪ F                  |                                                | <ul> <li>✓</li> <li>✓</li></ul> |                                 |            |              |                           |                             |                              | <b>≅ ∙</b> %                                    |                                                 | ,00<br>,00<br>Forma                               | dingte Als                              | Tabelle Zeller<br>natieren | nformatvorlagen                | Einf    | ügen ∨<br>chen ∨<br>mat ∨                         | ∑ • A<br>Z · ·<br>Sortieren<br>♦ • und filtern                           | Suchen und auswählen                             | Ideen                                      |
| Э      | <b>↓</b> × √                        | $f_x$                                          |                                                                                                    |                                 |            |              |                           |                             |                              |                                                 |                                                 |                                                   |                                         |                            |                                |         |                                                   |                                                                          |                                                  |                                            |
| А      |                                     | В                                              |                                                                                                    |                                 | C          | D            | E F                       | G                           | Н                            | 1                                               | J                                               | К                                                 | L                                       | М                          | N O P                          | Q       |                                                   |                                                                          | R                                                |                                            |
|        | Kundenüb<br>Arbeitszei<br>Suchfunkt | ersicht Berliner J<br>itnachweis von M<br>tion | lobcoaching<br>1aik Langner - Maßr                                                                                                    | nahmenummer 2                   | 2021000049 | ]            | EK= Eig<br>GB= G<br>KA1V= | genkun<br>eringfü<br>Kontał | de FK=<br>igige B<br>«tabbru | Fremdkunde<br>eschäftigung I<br>ch vor 1. Verbl | IA= In Arbeit<br>B2= Beschäftig<br>eib KA2V= Ko | B= In Bildung<br>ung 2. Arbeits<br>ntaktabbruch v | NE= Nicht en<br>markt<br>or 2. Verbleib | werbstätig                 |                                |         | In Zelle<br>eintrag                               | D die Zugehö<br>en.                                                      | rigkeit de                                       | s Kunden                                   |
|        | Nama                                |                                                |                                                                                                    | Kundannumme                     |            | ugehörigkeit | Aeldung Jobcenter         | mmdaten                     | ntaktabbruch                 |                                                 |                                                 |                                                   |                                         |                            | rbleibsstatus<br>itus Coaching |         | EK= Eig<br>Ist die<br>erfolgt<br>Eigenk           | <b>genkunden</b><br>Anmeldung in<br>so handelt es<br>unde und es is      | Casian du<br>s sich um<br>st EK zu w             | urch dich<br>ein<br>ählen.                 |
|        | A                                   |                                                |                                                                                                    | 1                               | -          |              |                           |                             |                              | Z                                               | Zugehċ                                          | brigkei <sup>.</sup>                              | t eintr                                 | agen                       |                                |         | FK=Fre                                            | mdkunde                                                                  |                                                  |                                            |
|        | B<br>C<br>D<br>E<br>F<br>G          |                                                |                                                                                                    | 2<br>3<br>4<br>5<br>6<br>7<br>7 |            |              |                           |                             |                              |                                                 |                                                 |                                                   |                                         |                            |                                |         | Führst<br>und die<br>über ei<br>sich un<br>zu wäh | du nur eine Ko<br>e Anmeldung i<br>n anderen Coa<br>n ein Fremdku<br>len | onsultatio<br>n Casian<br>ach, hand<br>nde und e | n durch<br>erfolgte<br>elt es<br>es ist FK |
|        | Gersic                              | ht 🔒 Janu                                      | uar 2021 🔒                                                                                                    | Februar 2021                    | A März     | 2021         |                           | Apri                        | l 2021                       | 🔒 Mai                                           | 2021                                            | Juni 2021                                         | 🔒 Juli 20                               | 021 🔒 A                    | ugust 2021                     | A Septe | mber 2 <u>02</u>                                  | I 🔒 Oktober                                                              | 2021                                             | Novem +                                    |

|                       | Automatisc                                   | hes Speiche                       | rn 💽 Aus 🏠                       | 🖬 🖬 🕤                 | v ت =     |                   |                                 | P                                   | BJC Arbe                                          | itszeitnach                                         | weis NBS G                                        | əmbH ~                                   |                           |                                    |     |                                                                                                    |                                                                                                    |                                                                                          | Q 🛓                                   |
|-----------------------|----------------------------------------------|-----------------------------------|----------------------------------|-----------------------|-----------|-------------------|---------------------------------|-------------------------------------|---------------------------------------------------|-----------------------------------------------------|---------------------------------------------------|------------------------------------------|---------------------------|------------------------------------|-----|----------------------------------------------------------------------------------------------------|----------------------------------------------------------------------------------------------------|------------------------------------------------------------------------------------------|---------------------------------------|
| tart                  | Einfügen Z                                   | Zeichnen                          | Seitenlayou                      | t Formeln             | Daten     | Überp             | rüfen                           | Ansi                                | cht Entv                                          | vicklertools                                        | 🖓 Sie w                                           | ünschen                                  |                           |                                    |     |                                                                                                    | Ŕ                                                                                                    | Freigeben                                                                                | □ □ □ □ □ □ □ □ □ □ □ □ □ □ □ □ □ □ □ |
| ∽_<br>■ □ ~<br>nfügen | X<br>□⊇ ~<br>≪ F                             |                                   | <ul> <li>▼</li> <li>▲</li> </ul> | • A^ A`   =           |           |                   |                                 |                                     | <b>☞                                    </b>      |                                                     | ,00<br>,00<br>Forma                               | dingte Als                               | Tabelle Zelle<br>natieren | nformatvorlagen                    | Eir | nfügen v                                                                                                 | <ul> <li>∠ ✓ A<br/>Z ✓ ✓</li> <li>✓ ✓ ✓</li> <li>Sortieren</li> <li>✓ ✓ und filtern</li> </ul>                                                                    | Suchen und auswählen                                                                     | Ideen                                 |
| Э                     | <b>↓</b> × ✓                                 | $f_x$                             |                                  |                       |           |                   |                                 |                                     |                                                   |                                                     |                                                   |                                          |                           |                                    |     |                                                                                                    |                                                                                                    |                                                                                          |                                       |
| A                     |                                              | В                                 |                                  | (                     | C         | DE                | E F                             | G H                                 | I                                                 | J                                                   | к                                                 | L                                        | М                         | N O P                              | Q   |                                                                                                    |                                                                                                    | F                                                                                        | 2                                     |
|                       | Kundenübers<br>Arbeitszeitna<br>Suchfunktion | sicht Berliner J<br>achweis von M | lobcoaching<br>1aik Langner - Ma | ıßnahmenummer 2       | 021000049 | ] ен<br>G<br>] кл | K= Eigen<br>B= Gerir<br>A1V= Ko | kunde Fk<br>ngfügige I<br>ntaktabbr | i= Fremdkunde<br>Beschäftigung<br>uch vor 1. Verb | IA= In Arbeit I<br>B2= Beschäftig<br>Ieib KA2V= Koi | B= In Bildung<br>ung 2. Arbeits<br>ntaktabbruch v | NE= Nicht en<br>markt<br>vor 2. Verbleib | werbstätig                |                                    |     | In Zelle E<br>prüfen.                                                                                    | die Meldur                                                                                                    | ng ans Job                                                                               | ocenter zu                            |
|                       | Name                                         |                                   |                                  | Kundennumme           | r         | Zugehörigkeit     | Datenschutz                     | Stammdaten<br>Kontaktabbruch        | TN Anfrage                                        | TN Aufnahme                                         | 1. Verbleib                                       | 2. Verbleib                              | Abschluss                 | Verbleibsstatus<br>Status Coaching |     | Meldung<br>Hat der K<br>Datensch<br>Zustimm<br>mit dem                                                   | <mark>z Jobcenter</mark><br>Kunde in der<br>nutzerklärun<br>ung für den<br>Jobcenter z                                                                            | g seine<br>Datenau:<br>ugestimn                                                          | stausch<br>ht. so ist                 |
|                       | A<br>B<br>C<br>D<br>E                        |                                   |                                  | 1<br>2<br>3<br>4<br>5 |           | EK<br>FK          |                                 | 1                                   |                                                   |                                                     |                                                   |                                          |                           |                                    |     | in Zelle E<br>Zustimm<br>Zelle.                                                                          | ein X zu set<br>ung erfolgt                                                                                                    | zten. Sof<br>kein Eintr                                                                  | ern keine<br>ag in der                |
|                       | G                                            |                                   |                                  | 7                     |           |                   |                                 |                                     | M                                                 | leldun                                              | g Jobce                                           | enter                                    | orüfen                    |                                    |     | Anmerkı                                                                                                  | ing.                                                                                                    |                                                                                          |                                       |
|                       |                                              |                                   |                                  |                       |           |                   |                                 |                                     |                                                   |                                                     |                                                   |                                          |                           |                                    |     | Annierku<br>Unser Au<br>Programi<br>mit den J<br>ausbauen<br>Datenaus<br>Maßnahn<br>Übermitt<br>Jobcente | Ing:<br>Iftraggeber<br>Iobcentern<br>Iobcentern<br>Iobcentern<br>Iobcentern<br>Iobcentern<br>Iobcentern<br>Iobcentern<br>Ing an die<br>Iong an die<br>Iong an die | möchte d<br>obcoachi<br>vertiefen<br>til ist ein<br>16i und N<br>ollte eine<br>zuständig | as<br>ng gern<br>und<br>1AE<br>gen    |

|                                 | Automatisches Speichern 💽 🗛 👔                                                                      | ፼፼\$₽                                      |               | BJC                  | Arb                    | eitsze                       | zeitnachweis NBS GmbH –                                                                                  | Auf "meinem Mac" ges                                                               | peichert ~                            |                                                                                                    |
|---------------------------------|----------------------------------------------------------------------------------------------------|--------------------------------------------|---------------|----------------------|------------------------|------------------------------|----------------------------------------------------------------------------------------------------|------------------------------------------------------------------------------------|---------------------------------------|----------------------------------------------------------------------------------------------------|
| Start Eir                       | nfügen Zeichnen Seitenlayout                                                                       | Formeln Daten                              | Übe           | rprü                 | en                     | An                           | nsicht Entwicklertools                                                                                   | ${\mathbb Q}$ Sie wünschen                                                         |                                       | 🖻 Freigeben 🛛 🖓 Kommenta                                                                                             |
| abc<br>✓<br>Rechtschreibu       | Ing Thesaurus Arbeitsmappenstatistiken                                                             | Barrierefreiheit<br>überprüfen Intelligent | e             | Übers                | ætze                   | n  <br>  K                   | Neuer<br>Kommentar                                                                                       | r Nächster Kommentare<br>r Kommentar anzeigen                                      | Notizen Blattschutz Arb<br>aufheben s | eitsmappe<br>chützen Immer schreibgeschützt<br>öffnen ausblenden                                                     |
| вз 🛔                            | 🗙 🗸 🌈 Arbeitszeitnachweis vo                                                                       | n Max Mustermann - Maßı                    | nahm          | nenun                | nme                    | 2021                         | 1000049                                                                                                  |                                                                                    |                                       |                                                                                                    |
| A                               | В                                                                                                  | с                                          | D             | E                    | F                      | G H                          | н і і                                                                                                    | K L                                                                                | M N O P                               | Q R                                                                                                    |
| 1<br>2<br>3<br>4<br>5<br>6<br>7 | Kundenübersicht Berliner Jobcoaching<br>Arbeitszeitnachweis von Max Mustermann - M<br>Suchfunktion | laßnahmenummer                             | ]             | EK= E<br>GB=<br>KA1V | igen<br>Gerir<br>= Koi | unde f<br>gfügige<br>taktabl | FK= Fremdkunde IA= In Arbeit IB<br>ge Beschäftigung B2= Beschäftigu<br>bbruch vor 1. Verbleib KA2V= Kont | = In Bildung NE= Nicht erwerb<br>ng 2. Arbeitsmarkt<br>:aktabbruch vor 2. Verbleib | stätig                                | In Zelle F ist ein X zu setzten sobald die<br>Datenschutzvereinbarung vom Kunden<br>unterschrieben ist.              |
| 8                               | Name                                                                                               | Kundennummer                               | Zugehörigkeit | Meldung Jobcenter    | Datenschutz            | ammdaten<br>Intaktabbruch    | ntaktabbruch                                                                                             |                                                                                    | rbleibsstatus<br>Status Coaching      | Sofern keine Datenschutzvereinbarung<br>vorliegt ist das Coaching über BJC nicht<br>möglich!<br>Ohne unterschriebene |
| 9                               |                                                                                                    |                                            |               |                      | ζ                      |                              | Datenschutz                                                                                              | zvereinbarung                                                                      | g <mark>–</mark>                      | Datenschutzbestimmung dürfen keine                                                                                   |
| 10<br>11<br>12<br>13<br>14      |                                                                                                    |                                            |               |                      |                        |                              |                                                                                                    |                                                                                    |                                       | Einträge in Casian erfolgen. Alternativ<br>kann ein Coaching über AVG erfolgen.                                      |
| 15<br>16<br>17                  |                                                                                                    |                                            |               |                      |                        |                              |                                                                                                    |                                                                                    |                                       |                                                                                                    |
| 19<br>20<br>21<br>22<br>23      |                                                                                                    |                                            |               |                      |                        |                              | Star                                                                                                    | nmdaten                                                                            |                                       | Sofern alle Stammdaten und das<br>Teilnehmerprofil in Casian hinterlegt<br>sind, erfolgt im Zelle G ein X.           |
| 24<br>25<br>26<br>27<br>28      |                                                                                                    |                                            |               |                      |                        |                              |                                                                                                    |                                                                                    |                                       | Achtung! Teilnehmerprofil und<br>Stammdaten sind innerhalb der ersten<br>5 Konsultationen zu hinterlegen             |
| 29                              | Übersicht 🔒 Januar 2021 🔒 F                                                                        | Februar 2021 🛛 🔒 März                      | 2021          |                      | <b>∩</b> A             | pril 20                      | 021 🔒 Mai 2021 🔒 J                                                                                       | Juni 2021 🛛 🔒 Juli 2021                                                            | August 2021                           | s –                                                                                                    |

| Ei           | nfügen                            | Zeichnen                                        | Seitenlayout                     | Formeln        | Daten      | Über          | prüfe                     | n                           | Ansic                         | ht Entv                                      | vicklertools                                   | s ⊈ Si                                     | e wünsch                                   | en                                      |                                    |    |                                                                     | Ľ                                                                               | 🕆 Freigeben                                                        | 🖓 Komm                      |
|--------------|-----------------------------------|-------------------------------------------------|----------------------------------|----------------|------------|---------------|---------------------------|-----------------------------|-------------------------------|----------------------------------------------|------------------------------------------------|--------------------------------------------|--------------------------------------------|-----------------------------------------|------------------------------------|----|---------------------------------------------------------------------|---------------------------------------------------------------------------------|--------------------------------------------------------------------|-----------------------------|
| ,<br>[₽<br>≪ | ↓ Ca                              | libri (Textkörpe<br>K <u>U</u> ∽                | er) v 12 v                       |                |            |               |                           |                             |                               | Standard                                     | •   €00                                        | ,00<br>→,0 F                               | Bedingte<br>ormatierung                    | Als Tabelle Z<br>formatieren            | Zellenformatvorlagen               |    | Einfügen v<br>Löschen v<br>Format v                                 | ∑ • A<br>Z<br>V • Z<br>Sortiere<br>of • und filter                              | n Suchen und<br>n auswählen                                        | Ideen                       |
| •            | ×v                                | f <sub>x</sub>                                  |                                  |                |            |               |                           |                             |                               |                                              |                                                |                                            |                                            |                                         |                                    |    |                                                                     |                                                                                 |                                                                    |                             |
| 4            |                                   | В                                               |                                  | C              |            | D             | E F                       | G                           | н                             | I.                                           | J                                              | К                                          |                                            | L M                                     | N O P                              | Q  |                                                                     |                                                                                 | R                                                                  |                             |
|              | Kundenük<br>Arbeitsze<br>Suchfunk | persicht Berliner J<br>itnachweis von B<br>tion | lobcoaching<br>ITTE NAME EINTRAG | GEN! - Maßnahm | enummer 20 | 2             | EK= Eig<br>GB= G<br>KA1V= | genkun<br>eringfü<br>Kontal | de FK=<br>igige Bo<br>xtabbru | Fremdkunde<br>eschäftigung<br>ch vor 1. Verb | IA= In Arbeit<br>B2= Beschäft<br>Ileib KA2V= K | IB= In Bild<br>igung 2. Arl<br>ontaktabbru | lung NE= Ni<br>beitsmarkt<br>uch vor 2. Ve | cht erwerbstäti <sub>i</sub><br>erbleib | 3                                  |    | <u>Kontakta</u><br>Währenc                                          | Ibbruch                                                                         | gs kann es a                                                       | us                          |
|              | Name                              |                                                 |                                  | Kundennummer   |            | Zugehörigkeit | Meldung Jobcenter         | Stammdaten                  | Kontaktabbruch                | TN A age                                     | TN Aufnahm                                     | ne 1. Verb                                 | leib 2. Ver                                | bleib Abschlu                           | verbleibsstatus<br>Status Coaching |    | Kontakta<br>ist wie fo<br>Arbeitsze                                 | bbruch komn<br>Igt in Casian u<br>Pitnachweis zu                                | en zum<br>nen. Der Abl<br>und im<br>u dokument                     | bruch<br>ieren.             |
|              |                                   |                                                 |                                  |                |            |               |                           |                             | KA1<br>KA2<br>NEII            | V V                                          | ł                                              | Konta                                      | ktabb                                      | oruch                                   |                                    |    | KAIV:<br>Der Abbr<br>Verbleib:<br>Abschlus<br>sind nich             | ruch erfolgt <u>va</u><br><u>s.</u> Somit ist di<br>s zu setzten. :<br>t nötig. | <b>or</b> Setzung d<br>rekt ein<br>1. u. 2. Verb                   | les <u>1.</u><br>leib       |
|              |                                   |                                                 |                                  |                |            |               |                           |                             | KA1V                          |                                              |                                                |                                            |                                            |                                         | KA1V                               |    | <u>KA2V:</u><br>Der Abbr<br><u>Verbleib.</u><br>zu setzte<br>nötig. | uch erfolgt <u>na</u><br>Somit ist dire<br>n, der 2. Verb                       | <mark>ach </mark> setzen <u>c</u><br>ekt ein Absc<br>leib ist nich | <b>les 1.</b><br>hluss<br>t |
|              | Übersic                           | ht 🔒 Janu                                       | uar 2021 - 🕰 F                   | Februar 2021   | A März     | 2021          |                           | Apri                        | KA2V<br>NEIN                  | NE                                           | EIN                                            | Juni 202                                   | 21                                         | Juli 2021                               | KA2V                               | As | <u>NEIN:</u><br>Sofern da<br>verläuft i<br>setzten.                 | as Coching oh<br>st ein NEIN in                                                 | ne Abbruch<br>Zelle H zu                                           |                             |

| t E | infügen                        | Zeichnen                                              | Seitenlayout                  | Formeln             | Daten        | Übeı          | rprüf                  | en                           | Ansi                           | cht Entw                                        | vicklertools                                           | 🔉 Sie w                                       | ünschen                                  |                           |                                 |                                                                                                    |   |                                                            | E F                                                                                         | reigeben                                                          | □ <b>C C C C C C C C C C</b>        |
|-----|--------------------------------|-------------------------------------------------------|-------------------------------|---------------------|--------------|---------------|------------------------|------------------------------|--------------------------------|-------------------------------------------------|--------------------------------------------------------|-----------------------------------------------|------------------------------------------|---------------------------|---------------------------------|----------------------------------------------------------------------------------------------------|---|------------------------------------------------------------|---------------------------------------------------------------------------------------------|-------------------------------------------------------------------|-------------------------------------|
| ]   |                                | Calibri (Textkörpe<br>= K <u>U</u> ∽                  | er) ~ 12 ~                    | A^ A`<br><u>A</u> • |              |               |                        |                              |                                | Standard                                        | , 00, , 00, , 0                                        | • Bec                                         | dingte Als                               | Tabelle Zelle<br>natieren | enformat                        | <ul><li>✓</li><li>✓</li>&lt;</ul> |   | Einfügen ∨<br>∟öschen ∨<br>Format ∨                        | ∑ ¥ A<br>↓ Z V ¥<br>♦ v Sortieren S                                                         | Suchen und<br>auswählen                                           | Ideen                               |
|     | <b>↓</b> × ·                   | $\checkmark f_x$                                      |                               |                     |              |               |                        |                              |                                |                                                 |                                                        |                                               |                                          |                           |                                 |                                                                                                    |   |                                                            |                                                                                             |                                                                   |                                     |
| Α   |                                | В                                                     |                               |                     | С            | D             | E                      | F G                          | н                              | I                                               | J                                                      | к                                             | L                                        | М                         | N O                             | Р                                                                                                    | Q |                                                            |                                                                                             | R                                                                 |                                     |
|     | Kundeni<br>Arbeitsz<br>Suchfun | übersicht Berliner Jo<br>reitnachweis von Bl<br>ktion | obcoaching<br>ITTE NAME EINTR | AGEN! - Maßnał      | nmenummer 20 | 22            | EK= E<br>GB= (<br>KA1V | igenku<br>Geringf<br>= Konta | nde FK:<br>ügige B<br>ıktabbru | = Fremdkunde<br>eschäftigung<br>Ich vor 1. Verb | IA= In Arbeit IB<br>B2= Beschäftigu<br>Ieib KA2V= Kont | = In Bildung<br>ng 2. Arbeits<br>aktabbruch v | NE= Nicht en<br>markt<br>ror 2. Verbleib | werbstätig                |                                 |                                                                                                    |   | <u>1. Verble</u><br>Der 1. Ve                              | <b>:ib</b><br>erbleib ist späte                                                             | estens nac                                                        | h                                   |
|     | Name                           |                                                       |                               | Kundennumm          | er           | Zugehörigkeit | Meldung Jobcenter      | Datenschutz<br>Stammdaten    | Kontaktabbruch                 | TN Anfrage                                      | TN Aufnahme                                            | 1. Verbleib                                   | 2                                        |                           | erbleibsstatus<br>atus Coaching |                                                                                                    |   | einem 6<br>einer Ver<br>Arbeit zu<br>der Frist<br>und dana | monatigen Coa<br>mittlung in Bild<br>setzen. 10 Tag<br>schaltet die Zel<br>ach auf Rot. Die | dung oder<br>dung oder<br>e vor erre<br>lle K auf G<br>eser Vorga | r nach<br>in<br>ichen<br>ielb<br>ng |
|     |                                |                                                       |                               |                     |              |               |                        |                              |                                | 1.6.20                                          | 20.8.20                                                | )                                             |                                          | 1. Ve                     | rblei                           | ib                                                                                                    |   | zeigt auf,<br>besteht.                                     | dass Handlung<br>Nach Eintrag de                                                            | gsbedart<br>es 1 .Verb                                            | leibs                               |
|     |                                |                                                       |                               |                     |              |               |                        |                              |                                |                                                 |                                                        |                                               |                                          |                           |                                 |                                                                                                    |   | wechselt<br>Farbton.                                       | die Zelle K wie                                                                             | der den                                                           |                                     |
|     | -                              |                                                       |                               |                     |              |               |                        |                              |                                |                                                 |                                                        |                                               |                                          |                           |                                 |                                                                                                    |   |                                                            | _                                                                                           |                                                                   |                                     |
|     |                                |                                                       |                               |                     |              |               |                        |                              |                                | 1.6.20                                          | 10.8.20                                                |                                               |                                          | 1. Ve                     | rblei                           | ib                                                                                                    |   | <u>Achtung</u>                                             | <u>!</u>                                                                                    |                                                                   |                                     |
|     |                                |                                                       |                               |                     |              |               |                        |                              |                                |                                                 |                                                        |                                               |                                          |                           |                                 |                                                                                                    |   | Ein Verbl                                                  | eib ist nicht zu                                                                            | setzten so                                                        | ofern                               |
|     | _                              |                                                       |                               |                     |              |               |                        |                              |                                |                                                 |                                                        |                                               |                                          |                           |                                 | _                                                                                                    |   | sofortige                                                  | r Abschluss du                                                                              | rchzuführe                                                        | en.                                 |
|     |                                |                                                       |                               |                     |              |               |                        |                              |                                |                                                 |                                                        |                                               |                                          |                           |                                 | _                                                                                                    |   |                                                            |                                                                                             |                                                                   |                                     |
|     |                                |                                                       |                               |                     |              |               |                        |                              |                                |                                                 |                                                        |                                               |                                          |                           |                                 | -                                                                                                    |   |                                                            |                                                                                             |                                                                   |                                     |
|     |                                |                                                       |                               |                     |              |               |                        |                              |                                |                                                 |                                                        |                                               |                                          |                           |                                 | -                                                                                                    |   |                                                            |                                                                                             |                                                                   |                                     |
|     | A Übersi                       | icht <b>A</b> Janu                                    | uar 2021                      | Februar 2021        | A März       | , 2021        |                        |                              | il 2021                        | A Mai                                           | 2021                                                   | luni 2021                                     | 2 ماريان                                 | 021                       | August                          | 2021                                                                                                    |   | otember 202                                                | 1 <b>A</b> Oktober 2                                                                        | 2021                                                              | ovember 上                           |

| t | Einfüge              | en Zeic                                    | hnen                       | Seitenlay                 | out    | Formeln      | Daten        | Über          | prüf                   | en                         | Ansie                           | cht Entw                                            | vicklertools                                           | 🖓 Sie wi                                        | inschen                                 |                         |                |               |     |                                               | [                                                                                                    | 🖻 Freigeben                                                         | 🖓 Komme                        |
|---|----------------------|--------------------------------------------|----------------------------|---------------------------|--------|--------------|--------------|---------------|------------------------|----------------------------|---------------------------------|-----------------------------------------------------|--------------------------------------------------------|-------------------------------------------------|-----------------------------------------|-------------------------|----------------|---------------|-----|-----------------------------------------------|----------------------------------------------------------------------------------------------------|---------------------------------------------------------------------|--------------------------------|
| ] | ×<br>•<br>•          | Calibri (T<br>F <i>K</i>                   | ēxtkörpe<br><u>∪</u>       | r) 🗸 12                   |        | A^ A`<br>A • |              |               |                        |                            |                                 | Standard<br>☞ ✓ %                                   | ,. 00, ∣ €                                             | > Bed<br>Forma                                  | ingte Als<br>tierung form               | Tabelle Zel<br>natieren | llenforn       | natvorlagen   |     | Einfügen ∨<br>Löschen ∨<br>Format ∨           | ∑ < A       ↓       ↓       ↓       ↓       ↓       ↓       ↓       ↓       ↓       ↓       ↓       ↓       ↓       ↓       ↓       ↓       ↓       ↓       ↓       ↓       ↓       ↓       ↓       ↓       ↓       ↓       ↓       ↓       ↓       ↓       ↓       ↓       ↓       ↓       ↓       ↓       ↓       ↓       ↓       ↓       ↓       ↓       ↓       ↓       ↓       ↓       ↓       ↓       ↓       ↓       ↓       ↓       ↓       ↓       ↓       ↓       ↓       ↓       ↓       ↓       ↓       ↓       ↓       ↓       ↓       ↓       ↓ | ren Suchen und<br>auswählen                                         | Ideen                          |
|   | <b>↓</b> ×           | $f_x$                                      | :                          |                           |        |              |              |               |                        |                            |                                 |                                                     |                                                        |                                                 |                                         |                         |                |               |     |                                               |                                                                                                    |                                                                     |                                |
| Α |                      |                                            | В                          |                           |        |              | с            | D             | E                      | F G                        | Н                               | I                                                   | J                                                      | к                                               | L                                       | М                       | N              | О Р           | Q   |                                               |                                                                                                    |                                                                     | R                              |
|   | Kund<br>Arbe<br>Suct | denübersicht<br>eitszeitnachw<br>hfunktion | Berliner Jo<br>veis von Bl | obcoaching<br>TTE NAME EI | NTRAGE | EN! - Maßna  | hmenummer 20 |               | EK= E<br>GB= (<br>KA1V | genku<br>Gering<br>= Konti | nde FK:<br>fügige B<br>aktabbru | = Fremdkunde<br>leschäftigung I<br>uch vor 1. Verbl | IA= In Arbeit IE<br>B2= Beschäftigu<br>Ieib KA2V= Kont | = In Bildung<br>ng 2. Arbeitsr<br>aktabbruch vo | NE= Nicht en<br>narkt<br>or 2. Verbleib | werbstätig              |                |               |     | <b>2. Verble</b><br>Es wird j                 | <mark>iib</mark><br>eweils ein V                                                                                                    | erbleib dire                                                        | kt zum                         |
|   | Nam                  | ne                                         |                            |                           | ł      | Kundennumn   | ner          | Zugehörigkeit | Meldung Jobcenter      | Datenschutz<br>Stammdaten  | Kontaktabbruch                  | TN Anfrage                                          | TN Aufnahme                                            | 1. Verbleib                                     | 2. Verbleib                             |                         | irbleibsstatus | atus Coaching |     | Coaching<br>Wochen<br>Kurz vor<br>vorher) s   | g- Ende und<br>danach erfa<br>Erreichen d<br>chaltet die                                                                                                    | ein 2. Verbl<br>asst.<br>er Frist (10 <sup>-</sup><br>Zelle L auf G | eib vier —<br>Fage<br>Felb und |
|   |                      |                                            |                            |                           |        |              |              |               |                        |                            |                                 | 1.6.20                                              | 20.8.20                                                | 21.1.21                                         |                                         | 2.                      | Vei            |               |     | Dieser Ve<br>Handlun<br>des 2 .Ve<br>wieder d | organg zeigt<br>gsbedarf be<br>rbleibs wec<br>en Farbton.                                                                                                    | auf, dass<br>steht. Nach<br>hselt die Zel                           | Eintrag                        |
|   |                      |                                            |                            |                           |        |              |              |               |                        |                            |                                 | 1.6.20                                              | 10.8.20                                                | 11.1.21                                         |                                         | 2.                      | Ve             | rbleib        |     | Achtung                                       | !                                                                                                    |                                                                     |                                |
|   |                      |                                            |                            |                           |        |              |              |               |                        |                            |                                 |                                                     |                                                        |                                                 |                                         |                         |                |               |     | sofern ei<br>Hier ist e<br>durchzuf           | n Kontaktak<br>in sofortige<br>ühren.                                                                                                    | bruch vorlie<br>r Abschluss                                         | egt.                           |
|   |                      |                                            |                            |                           |        |              |              |               |                        |                            | KA2V                            | 1.6.20                                              | 10.8.20                                                |                                                 |                                         |                         |                |               |     |                                               |                                                                                                    |                                                                     |                                |
|   | 🔒 Übe                | ersicht                                    | 🔒 Janu                     | ar 2021                   | 🔒 Fe   | bruar 2021   | 🔒 Mär        | z 2021        |                        | Ap                         | ril 2021                        | 🔒 Mai                                               | 2021 🛛 🔒 、                                             | Juni 2021                                       | 🔒 Juli 20                               | 021 🛛 🔒                 | Augu           | ist 2021      | 🔒 s |                                               |                                                                                                    |                                                                     |                                |

| JA                                                               |                         |               |                   |               |               |                 |                               |                                     |                                  |                        |            |                              |         |                                                                                                    |
|------------------------------------------------------------------|-------------------------|---------------|-------------------|---------------|---------------|-----------------|-------------------------------|-------------------------------------|----------------------------------|------------------------|------------|------------------------------|---------|----------------------------------------------------------------------------------------------------|
| В                                                                | С                       | D             | E                 | F             | G             | н               | I                             | J                                   | К                                | L                      | М          | N O                          | Р       | Q                                                                                                    |
| ersicht Berliner Jobcoaching<br>tnachweis von BITTE NAME EINTRAG | EN! - Maßnahmenummer 20 | 2             | EK=<br>GB=        | Eigei<br>Geri | nkund<br>ngfü | de FK<br>gige E | = Fremdkunde<br>Beschäftigung | IA= In Arbeit IB<br>32= Beschäftigu | = In Bildung N<br>ng 2. Arbeitsm | NE= Nicht erv<br>narkt | verbstätig |                              |         | <u>Abschluss</u>                                                                                                    |
| ion                                                              |                         | ]             | KA1               | V= Ko         | ontak         | tabbr           | uch vor 1. Verbl              | eib KA2V= Kont                      | aktabbruch vo                    | r 2. Verbleib          |            |                              |         | Ein Coaching gilt als<br>abgeschlossen, wenn ein                                                                                                    |
|                                                                  | Kundennummer            | Zugehörigkeit | Meldung Jobcenter | Datenschutz   | Stammdaten    | Kontaktabbruch  | TN Anfrage                    | TN Aufnahme                         | 1. Verbleib                      | 2. Verbleib            | Abschluss  | Meibsstatus<br>atus Coaching |         | Abschluss of Monate Hach<br>Coaching-Ende dokumentiert und<br>gespeichert wurde. Mit diesem<br>Abschluss wird der endgültige<br>Verbleib dokumentiert.<br>Kurz vor Erreichen der Frist (10 |
|                                                                  |                         |               |                   |               |               |                 | 1.2.20                        | 2.2.20                              | 19.7.20                          | 20.8.20                |            | Abs                          | schluss | Tage vorher) schaltet die Zelle M<br>auf Gelb und anschließend auf                                                                                                    |
|                                                                  |                         |               |                   |               |               |                 |                               |                                     |                                  |                        |            |                              |         | <ul> <li>Rot (1 Tag vorher). Dieser Vorgang</li> <li>zeigt auf, dass Handlungsbedarf</li> </ul>                                                                                            |
|                                                                  |                         |               |                   |               |               |                 |                               |                                     |                                  |                        |            |                              |         | <ul> <li>besteht. Nach Eintrag Abschluss</li> <li>wechselt die Zelle M wieder den</li> </ul>                                                                                               |
|                                                                  |                         |               |                   |               |               |                 | 1.2.20                        | 2.2.20                              | 9.7.20                           | 10.8.20                |            | Abs                          | schluss | Farbton.                                                                                                    |
|                                                                  |                         |               |                   |               |               |                 |                               |                                     |                                  |                        |            |                              | -       | <u>Achtung!</u>                                                                                                    |
|                                                                  |                         |               |                   |               |               |                 |                               |                                     |                                  |                        |            |                              | -       | <ul> <li>Derzeit ist die Zelle O ohne</li> <li>Funktion, Die Zelle soll nach</li> </ul>                                                                                                    |
|                                                                  |                         |               |                   |               |               |                 |                               |                                     |                                  |                        |            |                              |         | Abschluss auf Grün wechseln und                                                                                                    |
|                                                                  |                         |               |                   |               |               |                 |                               |                                     |                                  |                        |            |                              |         | Vorgaben des Auftraggebers                                                                                                    |
|                                                                  |                         |               |                   |               |               |                 |                               |                                     |                                  |                        |            |                              |         | nachgereicht.                                                                                                    |
| nt 🔒 Januar 2021 🔒 F                                             | ebruar 2021             | 2021          |                   |               | April         | 2021            | 🔒 Mai                         | 2021 🔒 J                            | uni 2021                         | 🔒 Juli 20              | 021        | August                       | 2021 🔒  | S                                                                                                    |

fx н R S В D Е F G К L м Ν 0 Ρ Q che Konsultation TK=Telefonische Konsultation KD=Konsultation E-Mail/Post RA=Recherchearbeiten BU=Begleitende Unterstüzung Name Mustermann Maik = Krank SU= Sonderurlaub W= Weiterbildung IB= Interne Besprechung 1234 Kundennummer eitnachweis von BITTE NAME EINTRAGEN! - Maßnahmenummer 2021000049 12:00 - 13:00 Uhr 16. 8:00 - 9:00 Uhr 9:00 - 10:00 Uhr 10:00 - 11:00 Uhr 11:00 - 12:00 Uhr 13:00 - 14:00 Uhr 14:00 - 15:00 Uhr 15:00 -16:00 Uhr ٩r  $\triangleright$ ag, 1. Januar 2021 Feiertag bschluss ag, 4. Januar 2021 Dokumentation 1234 ag, 5. Januar 2021 7890 Dokumentation Jede Konsultation ist im ch. 6. Januar 2021 Arbeitszeitnachweis zu ag, 7. Januar 2021 dokumentieren. Dazu ist die Suchfunktion jeweilige Kundennummer zu ag, 8. Januar 2021 hinterlegen und die dazugehörige Aus Gründen des Datenschutzes Art der Konsultation. (Eintrag in dürfen keine Dokumentationen z. 11. Januar 2021 der Nachbarzelle) mit personenbezogenen Daten z, 12. Januar 2021 durchgeführt werden. PK= Persönliche Konsultation . 13. Januar 2021 TK= Telefonische Konsultation Als Hilfestellung kann in Zelle S KD= Konsultation E-Mail/Post z. 14. Januar 2021 der Suchbegriff (Name Kunden) BU= Begleitende Unterstützung eingegeben werden und die z. 15. Januar 2021 dazugehörige Kundennummer Achtung! wird ausgegeben. Diese kann . 18. Januar 2021 dann in die jeweilige Zelle des Auch innerbetriebliche Vorgänge g, 19. Januar 2021 Arbeitszeitnachweis übertragen sind zu dokumentieren. (siehe werden. Folgeseite) . 20. Januar 2021 z, 21. Januar 2021 . 22. Januar 2021 Januar 2021 A März 2021 🔒 April 2021 August 2021 🔒 Februar 2021 🔒 Mai 2021 🔒 Juni 2021 🔒 Juli 2021 September 2021 Oktober 2021

С F G н к м Ν 0 Q R S D E Name Mustermann Maik ation TK= Telefonische Konsultation KD= Konsultation E-Mail/Post RA= Recherchearbeiten BU= Begleitende Unterstüzung Sonderurlaub W=Weiterbildung IB=Interne Besprechung 1234 Kundennummer eis von BITTE NAME EINTRAGEN! - Maßnahmenummer 2021000049 8:00 - 9:00 Uhr 9:00 - 10:00 Uhr 10:00 - 11:00 Uhr 11:00 - 12:00 Uhr 12:00 - 13:00 Uhr 13:00 - 14:00 Uhr 14:00 - 15:00 Uhr 15:00 -16:00 Uhr 16:00 - 16:45 Uhr Bemerk 2021 Test Dokumentation 2021  $\mathbf{T}$ PΚ 2021 Im Arbeitszeitnachweis sind auch ΤK Dokumentation innerbetriebliche Vorgänge zu Bemerkungen Bemerkungen KD 2021 dokumentieren. RA 2021 Sofern zusätzliche Anmerkungen BU U= Urlaub im Arbeitszeitnachweis nötig sind, U 2021 K= Krank kann die Angabe in Bemerkung KD SU= Sonderurlaub eingetragen werden. Zum Beispiel SU 2021 W= Weiterbildung einzelne Vorgänge welche nicht W **IB=** Interne Besprechung durch die vorgegeben 2021 IB RA= Recherchearbeiten Auswahlfelder abgedeckt sind. 2021 Achtung! 2021 2021 Die Anzahl der Konsultationen je Coach sollte 40 Fälle nicht 2021 unterschreiten. Ein Coach sollte 2 bis 3 Konsultation je Teilnehmer 2021 und Monat durchführt und somit 80 bis 120 Konsultationen 2021 betragen, bei einer Vollzeitstelle. (siehe Geschäftsprozessmodell 2021 des Berliner Jobcoachings) 2021 ▲ Februar 2021 August 2021

Januar 2021

▲ März 2021 April 2021

▲ Mai 2021

🔒 Juni 2021 🔒 Juli 2021 September 2021

Oktober 2021

fx

| С                                                          | D                            | E                                                                   | F                              | G                   | н               | 1                                                   | J                         | К                                                              | L                            | М                                                              | N                    | 0                                   | Р                 | Q                                  | R    | S                       | т    |
|------------------------------------------------------------|------------------------------|---------------------------------------------------------------------|--------------------------------|---------------------|-----------------|-----------------------------------------------------|---------------------------|----------------------------------------------------------------|------------------------------|----------------------------------------------------------------|----------------------|-------------------------------------|-------------------|------------------------------------|------|-------------------------|------|
| TK= Telefonische Ko<br>rurlaub W= Weiterl<br>on BITTE NAMI | nsultat<br>bildung<br>E EINT | ion KD=Konsultatio<br>  IB=Interne Besprec<br>  <b>RAGEN! - Maß</b> | on E-Ma<br>hung<br><b>nahm</b> | il/Post RA=Recherch | iearbei<br>1000 | ten BU=Begleitendo<br><b>049</b>                    | e Unter:                  | stüzung                                                        |                              |                                                                |                      |                                     |                   | Name<br>Kundennummer               |      | Mustermann Maik<br>1234 |      |
| 8:00 - 9:00 Uhr                                            |                              | 9:00 - 10:00 Uhr                                                    |                                | 10:00 - 11:00 Uhr   |                 | 11:00 - 12:00 Uhr                                   |                           | 12:00 - 13:00 Uhr                                              |                              | 13:00 - 14:00 Uhr                                              |                      | 14:00 - 15:00 Uhr                   |                   | 15:00 -16:00 Uhr                   |      | 16:00 - 16:45 Uhr       | Be   |
|                                                            |                              |                                                                     |                                |                     |                 | okumentation                                        |                           |                                                                |                              |                                                                |                      |                                     |                   |                                    | -    |                         |      |
|                                                            |                              |                                                                     |                                |                     | A<br>z<br>b     | m Monatsende<br>u versehen und<br>ei evtl. Kontroll | ist de<br>im Ar<br>en (z. | er Arbeitszeitna<br>nschluss an <u>info</u><br>Bsp.: durch Auf | chwe<br><u>@nbs</u><br>tragg | is auszudrucker<br><u>s-berlin.de</u> zu se<br>eber) vorzuhalt | , per<br>nden<br>en. | Handschrift mi<br>. Das Original is | t Dati<br>st auf: | um, Unterschrift<br>zubewahren und |      |                         |      |
|                                                            |                              |                                                                     |                                |                     |                 |                                                     |                           |                                                                |                              |                                                                |                      |                                     |                   |                                    |      |                         |      |
|                                                            |                              |                                                                     |                                |                     |                 |                                                     |                           |                                                                |                              | Jnterschr                                                      |                      |                                     |                   |                                    |      |                         |      |
|                                                            |                              |                                                                     |                                |                     |                 |                                                     |                           | ]                                                              |                              |                                                                | 7-                   |                                     |                   | Unterschrift                       |      |                         |      |
|                                                            |                              |                                                                     |                                | Datum:              |                 |                                                     |                           |                                                                |                              |                                                                |                      |                                     |                   |                                    |      |                         |      |
|                                                            |                              |                                                                     |                                |                     |                 |                                                     |                           |                                                                |                              |                                                                |                      |                                     |                   |                                    |      |                         |      |
|                                                            |                              |                                                                     |                                |                     |                 |                                                     |                           |                                                                |                              |                                                                |                      |                                     |                   |                                    |      |                         |      |
|                                                            |                              |                                                                     |                                |                     |                 |                                                     |                           |                                                                |                              |                                                                |                      |                                     |                   |                                    |      |                         |      |
| Januar 2021                                                |                              | Februar 2021                                                        | 1                              | 🔒 März 2021         |                 | April 2021                                          | Mai                       | 2021 🔒 Jur                                                     | ni 202                       | 1 🔒 Juli 202                                                   | 21                   | 🔒 August 202                        | 1                 | September 2                        | 2021 | A Oktober 2             | 2021 |

| Einfügen Zeichnen Seitenlayd                                                                                                    | out Formeln Daten Übe                             | <b>erprüfen</b> Ansicht Entw       | vicklertools 🏼 🖓 Sie wü                         | inschen                |            |                   |                          | ित्र                                      | Freigeben              | 🖓 Kommen   |
|----------------------------------------------------------------------------------------------------|---------------------------------------------------|------------------------------------|-------------------------------------------------|------------------------|------------|-------------------|--------------------------|-------------------------------------------|------------------------|------------|
| bc                                                                                                    |                                                   |                                    |                                                 |                        | <b>~</b>   |                   |                          | $\mathcal{L}$                             | K.                     |            |
| chreibung Thesaurus Arbeitsmappenstatistiken                                                                                                    | Barrierefreiheit Intelligente<br>überprüfen Suche | Übersetzen Neuer Lösc<br>Kommentar | chen Vorheriger Nächster<br>Kommentar Kommentar | Kommentare<br>anzeigen | Notizen    | Blatt<br>schützen | Arbeitsmappe<br>schützen | Immer schreibgeschützt<br>öffnen          | Freihand<br>ausblende  | l<br>en    |
| $\begin{array}{c c} \bullet \\ \hline \bullet \\ \hline \hline \bullet \\ \hline \hline \bullet \\ \hline \bullet \\ \hline \bullet \\ \hline \hline \bullet \\ \hline \bullet \\ \hline \hline \hline \bullet \\ \hline \hline \bullet \\ \hline \hline \hline \bullet \\ \hline \hline \bullet \\ \hline \hline \bullet \\ \hline \hline \hline \hline$ |                                                   | Drucken                            |                                                 |                        |            |                   |                          |                                           |                        |            |
| B C                                                                                                    | (                                                 | Drucker:                           | : 📀 OKI DATA CORP M                             | IC362                  | <b></b>    | Р                 | Q                        | R S                                       | т                      | U          |
| Persönliche Konsultation TK=Telefonische Ko<br>rlaub K=Krank SU=Sonderurlaub W=Weiter                                                                                                    |                                                   | Voreinstellungen:                  | Standardeinstellunge                            | n                      |            |                   | Name<br>Kundennummer     | Mustermann Maik                           |                        |            |
| eitszeitnachweis von BITTE NAMI<br>8:00 - 9:00 Uhr                                                                                                    |                                                   | Kopien:                            | : 1 🗘 🗸 Beids                                   | eitig                  |            | r III             | 15:00 -16:00 Uhr         | 16:00 - 16:45 Uhr                         | Bemerkung              | jen        |
| Freitag, 22. Januar 2021                                                                                                    |                                                   | Seiten:                            | : • Alle                                        |                        |            |                   |                          |                                           |                        |            |
| Montag, 25. Januar 2021                                                                                                    |                                                   |                                    | Von: 1 bi                                       | is: 1                  |            |                   |                          |                                           |                        |            |
| Dienstag, 26. Januar 2021                                                                                                    |                                                   | Papierformat:                      | DIN A4 210 x 297 mm                             | 1                      | $\bigcirc$ |                   |                          |                                           |                        |            |
| ittwoch, 27. Januar 2021                                                                                                    |                                                   |                                    | Excel                                           | \$                     |            |                   |                          |                                           |                        |            |
| nerstag, 28. Januar 2021                                                                                                    |                                                   |                                    | Sortiert drucken                                |                        |            |                   |                          | Hinweise zun Druc                         | <u>ken</u>             |            |
| Freitag, 29. Januar 2021                                                                                                    |                                                   | Drucken:                           | : Ausgewählte Blätter                           |                        |            |                   |                          | Am Monatsende is                          | t der                  |            |
|                                                                                                    |                                                   | Seitenränder:                      | Enge Seitenränder                               |                        |            |                   |                          | Arbeitszeitnachwei                        | S                      |            |
|                                                                                                    |                                                   | Ausrichtung                        | Querformat                                      |                        |            |                   |                          | auszudrucken.<br>Bitte das Druckmer       | nü auf DIN             |            |
|                                                                                                    |                                                   |                                    | ✓ An Seite anpassen:                            |                        |            | Drucl             | ken                      | A4 Querformat und                         | l die                  |            |
|                                                                                                    |                                                   |                                    | 1 Seiten breit und                              | d 1 Seiten I           | hoch       |                   |                          | Option "An Seite ar<br>auswählen. Im Anse | npassen"<br>chluss der |            |
|                                                                                                    |                                                   |                                    |                                                 |                        |            |                   |                          | Druck starten.                            |                        |            |
| ?                                                                                                    | Details ausblend                                  | den PDF 💌                          | Abbr                                            | echen Dru              | ucken      |                   |                          |                                           |                        |            |
|                                                                                                    |                                                   |                                    |                                                 |                        |            |                   |                          |                                           |                        |            |
| 🔒 Übersicht 🛛 Januar 2021 🖌                                                                                                    | Februar 2021                                      | 🔒 April 2021 🔒 Mai 20              | 21 🔒 Juni 202 <u>1</u>                          | 🗅 Juli 2021            | August 2   | .021              | September :              | 2021 🔒 Oktober 203                        | 21 <u>N</u> ov         | ember 2( + |